# Nicrosoft 365

# 7 Microsoft 365

#### Microsoft 365について

「Microsoft 365」は、マイクロソフト社がインターネットを利用して様々な機能を提供するサービスです。 「Microsoft 365」の主な機能として「Teams」「Outlook」「Office Online」「OneDrive」等があります。 また、自分の所有するノートパソコンに「Microsoft Office」をインストールし、Word、Excel、 PowerPoint 等を常に最新の状態で使用することができます。 ※ Microsoft 365 のサービスは在籍期間中のみ利用可能です。 ※ Microsoft 365 上でのデータの保存や管理については自己責任のもと活用してください。

## 1 Microsoft 365へのサインイン

● Microsoft 365にサインインすることで各機能・アプリケーションを使用することができます。サインインできない場合はITサポート・デスクまでお問い合わせください。

#### ■ Microsoft 365の利用手順

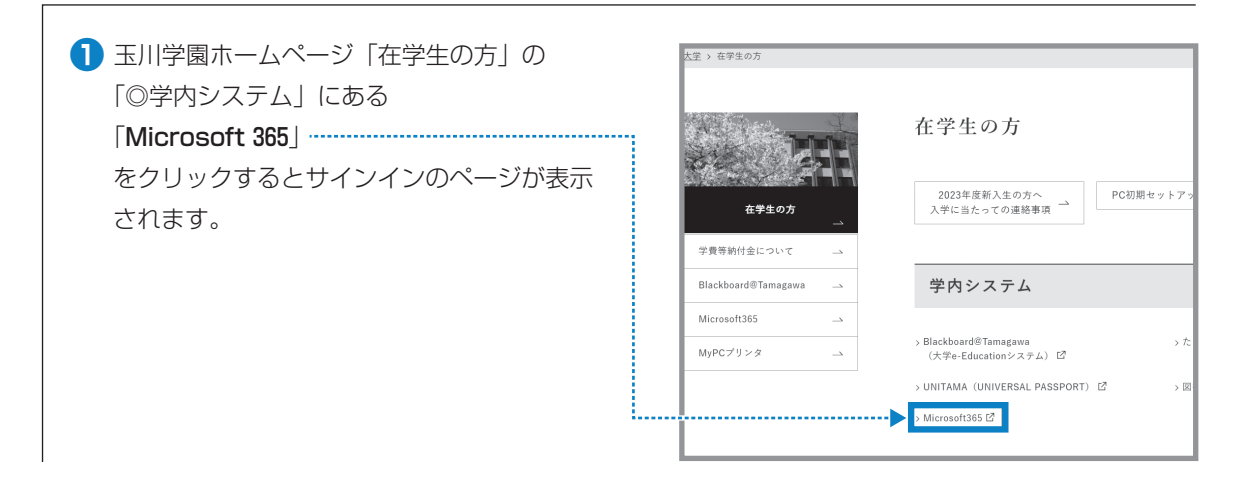

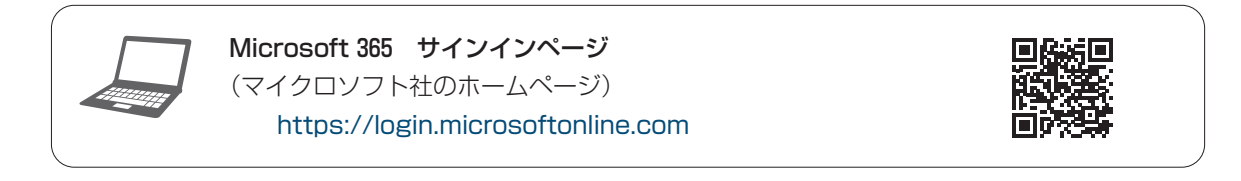

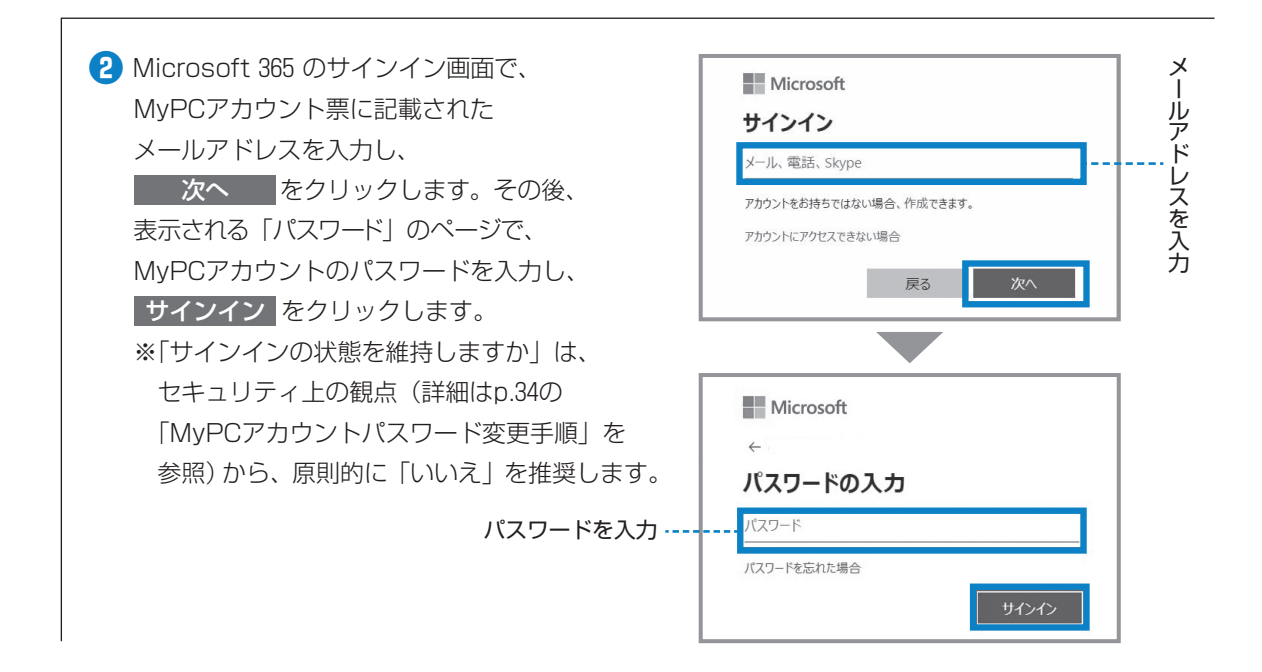

## 2 各サービスの利用方法

 サインイン後にトップページ 左側のナビゲーションに表示 されている かくのうちまう。
 ます。
 ※「すべてのアプリ」をクリックすると、全てのアプリ アイコンを確認することが

| ד        | プリ                 |          |          |         |            | FON        | のアプリを入手  |
|----------|--------------------|----------|----------|---------|------------|------------|----------|
|          | Copilot            | Teams    | Word     | Excel   | PowerPoint | Outlook    | OneDrive |
|          |                    |          |          |         |            |            | すべてのアプ   |
| р        | テゴリ別に閲覧            |          |          |         |            |            |          |
| <i>р</i> | テゴリ別に閲覧<br>変性 ユーティ | リティ 救育 コ | ミュニケーション | ンテンツ管理フ | ロジェクト管理 開発 | 8日ツール 従業員工 | ロクスペリエンス |

Π

玉川大学の一CT環境

Nicrosoft 365

〈アイコンの説明〉

できます。

| w  | Word Online       | <br>文書作成ソフト <sup></sup>                            |                                                   |  |  |  |
|----|-------------------|----------------------------------------------------|---------------------------------------------------|--|--|--|
| x  | Excel Online      | 表計算ソフト                                             | Uffice Unline(非推奨)<br>- ※保存先がOneDriveとなるため、課題の提出や |  |  |  |
| P  | PowerPoint Online | プレゼンテーションソフト _                                     | メールのファイル添付は注意が必要。<br>」                            |  |  |  |
| •  | Outlook           | MyPCアカウントに記載されたメールアドレスを利用した、電子メールの送受信に使用 (p.20参照)。 |                                                   |  |  |  |
|    | OneDrive          | オンラインストレージ。ファイルを保存・共有することができる。容量は1TB/人             |                                                   |  |  |  |
| Ν  | OneNote           | デジタルノートアプリ                                         |                                                   |  |  |  |
| 5  | SharePoint        | ファイル共有プラットフォーム                                     |                                                   |  |  |  |
| ij | Teams             | チャット、ビデオ会議、音声会                                     | 議。オンライン授業に使用(p.55参照)。                             |  |  |  |
| s  | Sway              | プレゼンテーションソフト                                       |                                                   |  |  |  |
| E. | Forms             | アンケート、テスト、投票作成                                     | アール                                               |  |  |  |
|    | Stream            | 動画共有サービス                                           |                                                   |  |  |  |
|    |                   |                                                    |                                                   |  |  |  |

●このほか、画面左の「ホーム」→「インストールなど」から、最新版の Microsoft Office をパソコンに インストールすることができます(次項より)。